### WEB TAPU SİSTEMİ TAŞINMAZ DEĞERLEME PORTALI

#### TAŞINMAZ DEGERLEME BAŞVURU KILAVUZU

Türkiye Taşınmaz Değerleme Uzmanları Birliği ve SPK'ya yapılan bildirimle birlikte KVKK Kararı uyarınca Web Tapu Sistemi Taşınmaz Değerleme Portalı üzerinden yapılan değerleme taleplerinde, taleplerin gerçek ve tüzel kişilerde taşınmaz malikinin, yabancı kişilerde ise Tapu ve Kadastro Genel Müdürlüğü tarafından onaylanması durumunda değerleme işlemlerine devam edilecek olup, uygulama aşağıda belirtildiği şekilde çalışmaktadır.

1. Değerleme talebinin yapılması: Değerleme konusu taşınmaz/taşınmazlar taşınmazın tanımlayıcı bilgisi veya taşınmaz ID ye göre bilindiği şekilde seçilerek eklenir ve diğer aşamaya geçilir.

| 😇 Başvuru Yap (1) (1) (1)                                     |                                                    | <b>v</b>                      |
|---------------------------------------------------------------|----------------------------------------------------|-------------------------------|
| Taşınmaz Bilgileri İle Ekle Taşınmaz Sistem Numarası İle Ekle |                                                    |                               |
|                                                               | L.                                                 |                               |
| 1                                                             | BURSA                                              | ~                             |
|                                                               | TAPU MÜDÜRLÖĞÜ SEÇİNIZ                             |                               |
| Tapu Mūdūrlūğū                                                | NILÜFER                                            | ~ C                           |
|                                                               | MAHALLE SEÇÎNIZ                                    |                               |
| Mahalie                                                       | ÖZLÜCE                                             | ~ C                           |
|                                                               |                                                    |                               |
| Ada                                                           | 2:                                                 |                               |
|                                                               |                                                    |                               |
| Parsel                                                        | 1                                                  |                               |
|                                                               | Sorgula                                            |                               |
|                                                               | BAĞIMSIZ BÖLÜM NUMARASI SEÇÎNIZ                    |                               |
| Bağımsız Bölüm Numarası                                       | Blok: C                                            | ~ C                           |
| Ekie                                                          |                                                    | İleri                         |
|                                                               | Taşınmaz listenizde 👩 adet taşınmaz bulunmaktadır. |                               |
| TAPU VE KADASTRO GENEL MÜDÜRLÜĞÜ, HER HAKKI SAKLIDIR.         |                                                    | WEB TAPU SİSTEMİ V 2.0 © 2021 |

2. Değerleme konusu taşınmazda mülkiyet verilerinin girişi: Diğer aşamada değerleme talebinde bulunan malikin bilgileri giriş yapılır.

T.C. vatandaşı gerçek kişi malik girişinde,

| 🙂 Ваşvuru Yap (1) (1) (1    | )                       |                                     |                         | v    |
|-----------------------------|-------------------------|-------------------------------------|-------------------------|------|
| Taşınmaz Bilgileri İle Ekle | Taşınmaz Sistem Numaras | ile Ekle                            |                         |      |
|                             |                         | TENÎ KAYIT EKLE                     | ×                       |      |
|                             |                         | Gerçek Kişi Tüzel Kişi (Temsilci )  | Yabar 🕽                 | ~ C  |
|                             |                         | T.C. kimlik numarası qiriniz. *     |                         | ~ C  |
|                             |                         | Adı qiriniz. *<br>Soyadı qiriniz. * |                         |      |
|                             |                         | Baba adı qiriniz. *                 |                         |      |
|                             |                         |                                     | Doğrula                 |      |
|                             | Ва                      |                                     |                         | ~ C  |
| Ekle                        |                         |                                     |                         | Beri |
|                             |                         | Taşınmaz listenizde 🚺 adet t        | ləşinmaz bulunmaktadır. |      |

Alanların kimlik belgesine uygun olarak doldurulması gerekmektedir. Kimlik bilgileri ve taşınmaz malik verileri arasında uyumsuzluk bulunması durumunda değerleme talep işlemine devam edilmeyecektir.

Ayrıca, malikin web tapu sisteminde kullanıcı kaydı bulunmaması durumunda da işleme devam edilmeyecektir.

Buna göre; malikin kimlik bilgileri ile tapu kaydı uyumsuzluğu durumunda öncelikli olarak malik tapu müdürlüğüne yönlendirilerek (web tapu sistemi üzerinden başvurarak) gerekli kayıt güncelleme/tashih işleminin yapılması gerekmektedir.

Malikin, web tapu sistemi üzerinde kullanıcı kaydı bulunmaması durumunda malikin web tapu sistemine giriş yapması sağlanarak, profil bölümünden iletişim bilgilerinin (cep telefonu ve mail adresinin) güncellenmesi sağlanmalıdır.

#### Ticaret şirketi malik girişinde,

| <ul> <li>;ek Kişi</li> </ul> | Tüzel Kişi ( Temsilci ) | Yabancı | > |
|------------------------------|-------------------------|---------|---|
| Morris num                   | voci officia *          |         |   |
|                              | กสรา นุกที่หัว          |         |   |
| T.C. kimlik n                | umarası giriniz. *      |         |   |
| Adı giriniz. *               |                         |         |   |
| Soyadı girini                | Z. *                    |         |   |
|                              |                         |         |   |
| Baba adı giri                | niz, *                  |         |   |

Alanların, MERSİS kaydı ile değerleme talebinde bulunan şirket yetkilisinin kimlik belgesine uygun olarak doldurulması gerekmektedir. MERSİS numarasında kayıtlı bulunan şirket bilgileri ile taşınmaz malik verileri arasında veya şirket temsilcisi olarak girişi yapılan kişinin ticaret sicil kaydında uyumsuzluk bulunması durumunda değerleme talep işlemine devam edilmeyecektir.

Ayrıca, şirket temsilcisi olarak girişi yapılan kişinin web tapu sisteminde kullanıcı kaydı bulunmaması durumunda da işleme devam edilmeyecektir.

Buna göre; şirketin bilgileri ile tapu kaydı uyumsuzluğu durumunda öncelikli olarak şirket temsilcisi tapu müdürlüğüne yönlendirilerek (web tapu sistemi üzerinden başvurarak) gerekli kayıt güncelleme/tashih işleminin yapılması gerekmektedir.

Şirket temsilcinin, ticaret sicil kaydında uyumsuzluk bulunması durumunda ilgilisi ticaret sicil memurluğuna yönlendirilerek gerekli güncellemelerin yapılması sağlanmalıdır.

Şirket temsilcinin, web tapu sistemi üzerinde kullanıcı kaydı bulunmaması durumunda temsilcinin web tapu sistemine giriş yapması sağlanarak, profil bölümünden iletişim bilgilerinin (cep telefonu ve mail adresinin) güncellenmesi sağlanmalıdır.

| <              | Gerçek Kişi   | Tüzel Kişi ( Ten | nsilci ) | Yabar > |
|----------------|---------------|------------------|----------|---------|
| T.C. KIMUK NUK | WASI GIRINIZ. |                  |          |         |
| 6              |               |                  |          |         |
|                |               |                  |          |         |
| Hi             |               |                  |          |         |
|                |               |                  |          |         |
| N.             |               |                  |          |         |
|                |               |                  |          |         |
| m              |               |                  |          |         |
| Belge Yükle    | viniz 📵       |                  |          |         |
|                |               |                  | Kaudatua | Vanat   |

Girişi yapılan verilerin uyumlu olması durumunda "belge ekleme" ekranı açılarak, değerleme talebine yönelik talep belgesinin girişinin yapılması gerekmektedir. Bu belge, banka vb. taleplerde görevlendirme yazısı, diğer taleplerde talepname vb. belgelerden oluşabilir.

Yabancı kişi girişlerinde,

| < cek Kisi     | Tüzel Kişi ( Temşilci ) | Yabancı        | > |
|----------------|-------------------------|----------------|---|
| . 1            |                         |                |   |
|                |                         |                |   |
| Açıklama giri  | niz. *                  |                |   |
|                |                         |                |   |
|                |                         |                |   |
| Belge Yüklevin | iz 🔒                    |                |   |
|                |                         |                |   |
|                |                         | Kavdet ve Kapa | t |

Açıklama alanının talep nedenini içerecek şekilde yapılması ve değerleme talebine yönelik talep belgesinin girişinin yapılması gerekmektedir. Bu belge, banka vb. taleplerde görevlendirme yazısı, diğer taleplerde talepname vb. belgelerden oluşabilir.

## 3. Değerleme talebinin onaylanması:

|                                     |                                                                                                    | 🔗 Başvurunuz alınmıştır |
|-------------------------------------|----------------------------------------------------------------------------------------------------|-------------------------|
| 🙂 Başvuru Yap                       |                                                                                                    | ·                       |
|                                     | Değerleme talebiniz alınmıştır. İlgili malik tarafından talebiniz onaylandıktan sonra E tahsilat numarası tarafınıza sms ile gönderilecektir. |                         |
| Yeni başvuru yapmak için tıklayınız |                                                                                                    |                         |
|                                     |                                                                                                    |                         |

Değerleme talebi oluşturulduktan sonra, T.C. vatandaşı maliklerde web tapu sistemi vatandaş portalı üzerinden veya ALO 181 Çağrı Merkezi üzerinden, Ticaret şirketlerinde web tapu sistemi şirket portalı üzerinden, sol menüde yer alan "Yetki işlemleri" bölümünde bulunan "Değerleme Yetki Onay" bölümü üzerinde onaylaması gerekmektedir.

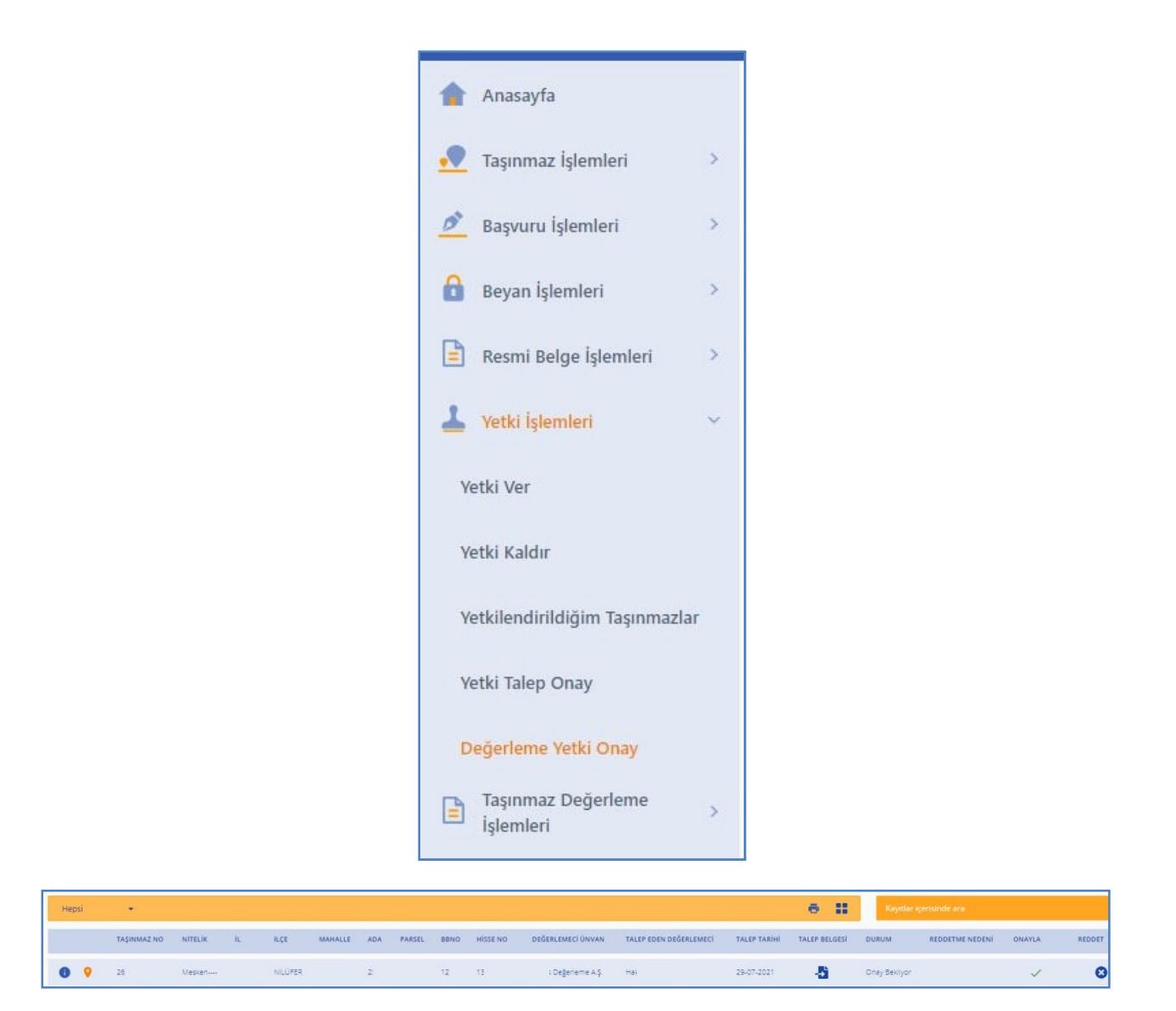

Yabancı kişi girişlerinde ise onaylama işlemi TKGM'ce yapılacaktır.

4. Değerleme talebinin takip edimesi:

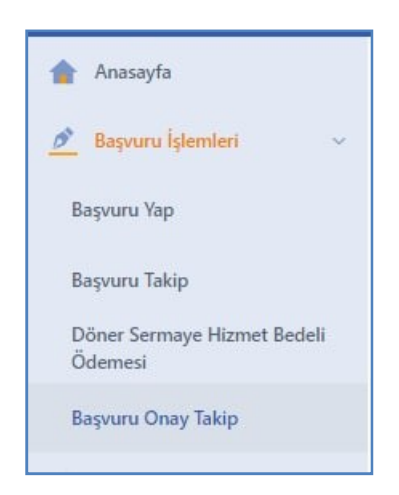

| 🖸 Başvuru   | Onay Takip |        |      |           |     |        |      |          |       |     |           |           |              |                     |          | ~               |
|-------------|------------|--------|------|-----------|-----|--------|------|----------|-------|-----|-----------|-----------|--------------|---------------------|----------|-----------------|
| Hepsi       | •          |        |      |           |     |        |      |          |       |     |           | ē         |              | layıtlar içerisinde | ara      | ٩               |
| TAŞINMAZ NO | NİTELİK    | iL     | İLÇE | MAHALLE   | ADA | PARSEL | BBNO | HİSSE NO | MALİK |     | MERSIS NO | MALİK GSM | TALEP TARİHİ | DURUM               | AÇIKLAMA | REDDETME NEDENÍ |
| 26          | Mesken     | BURSA  |      | ÖZLÜCE    |     |        |      |          |       |     |           |           | 29-07-2021   | Onaylandi           |          |                 |
| 36          | BAĞ        | ANKARA |      | BOYALIK K |     |        |      |          |       | 3.: |           |           | 29-07-2021   | Reddedildi          |          | adsas           |

Değerleme uzmanı tarafından, portal üzerinden "başvuru onay takip" bölümünden başvurunun durumu takip edilebilir.

Başvuru onaylandıktan sonra "Başvuru Takip" bölümünden bilindiği üzere işlemlere yön verilir.

| 🙂 Başvuru Takip        |                |                 |                 |               |      |       |                    |                    | ~ |
|------------------------|----------------|-----------------|-----------------|---------------|------|-------|--------------------|--------------------|---|
| Hepsi 👻                |                |                 |                 |               | 5 II |       | Kayıtlar içerisine | te ara             | ٩ |
| TAPU MÜDÜRLÜĞÜ         | BAŞVURU TARİHİ | BAŞVURU SIRA NO | DURUM           | E-TAHSİLAT NO |      | TAŞII | NMAZLAR            | BAŞVURUYU IPTAL ET |   |
| Nilüfer Tapu Müdürlüğü | 29-7-2021      | 35              | Ödeme Yapılmadı |               |      |       | E                  | 0                  |   |
| Nilüfer Tapu Müdürlüğü | 15-7-2021      | 34              | Odeme Yapılmadı |               |      |       | <b>E</b>           | 0                  |   |

# DİĞER YARDIM OLABİLECEK LİNKLER:

https://www.tkgm.gov.tr/tapu-db/webtapu